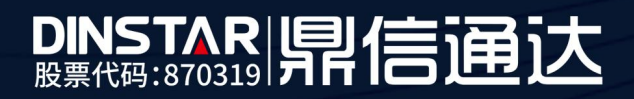

# MTG3000T 转码设备对接 IMS 配置

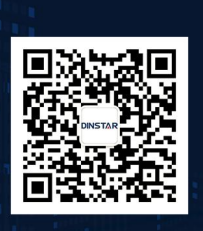

深圳鼎信通达股份有限公司 联系电话:0755-61919966 地址:深圳市南山区兴科一街万科云城一期七栋A座18楼

# 目录

|   | 关于本文档                    | 3   |
|---|--------------------------|-----|
| 远 | 5用对象                     | 3   |
| 1 | 登录设备 WEB 界面              | .4  |
| 2 | 配置 SIP 中继                | 4   |
|   | 2.1 配置对接客户 SIP SERVER 中继 | .4  |
|   | 2.2 配置对接 IMS 对接中继        | . 5 |
| 3 | 配置静态路由                   | 6   |
|   | 4 配置出入局路由                | . 7 |

## 关于本文档

本文档主要介绍 MTG3000T 转码设备对接 IMS 配置方法。

## 适用对象

本手册适合下列人员阅读:

- 安装维护工程师
- 技术支持工程师
- 相关技术和市场人员

修订记录

| 文档名称 | MTG3000T 转码设备对接 IMS 配置 |
|------|------------------------|
| 手册版本 | V1.0                   |
| 日期   | 2019-5-20              |
| 作者   | 技术支持部                  |
| 修正说明 |                        |

#### 1 登录设备 web 界面

MTG3000T有两个千兆以太网接口,GE1是以太网业务口,默认IP:192.168.1.111,GE0 是管理网口,默认IP:192.168.11.1。如果设备接到千兆交换机,绿色数据灯闪烁,橙色速率 灯常亮;接百兆交换机,绿色数据灯闪烁,橙色速率灯不亮。

(1)初次使用设备时,直接用网线将电脑与 MTG3000T 的 GE1 网口口连接,把电脑的 IP 改为 192.168.1.XX 网段地址。然后在浏览器(推荐用谷歌浏览器)地址栏输入 192.168.1.111 地址,就可以访问设备界面,默认登陆账户: admin,密码: admin。

(2)登陆设备界面后,修改 GE1 和 GE0 网口的 IP,GE1 配置公网地址(如果对接的 SIP 服务器在局域网,那么配置局域网 IP);GE0 网口配置 IMS 专线分配的 IP 地址,修改后保 存重启设备。

(3) 修改设备 IP 后,将申请的公网宽带网线接入到设备 GE1 网口(如果在局域网使用, 就接到局域网交换机上);然后再将 IMS 拉过来的语音专线接到设备 GE0 网口。

|                            | 网络配置       |                 |
|----------------------------|------------|-----------------|
| ・运行信息                      |            |                 |
| 网络参教配置                     | 业务网口 (GE1) |                 |
| <ul> <li>网络電置</li> </ul>   | IP 地址      | 111.12.30.15    |
| • 静态世俗田表                   | 子网掩码       | 255.255.255.240 |
| <ul> <li>ACL表配置</li> </ul> | 默认网关       | 111.12.30.1     |
| • VLAN配置                   | 工作模式       | 自动协商            |
| ·SIP配置                     | GE1登號      | ☆注 ▼            |
| ·IP分组配置                    |            |                 |
| ・号码过渡                      | 阿管网口 (GE0) |                 |
| 呼叫路由                       | IP 地址      | 172.16.41.35    |
| 号码变換                       | 子网掩码       | 255.255.255.0   |
| 语音&传真                      | 默认网关       | 172.16.41.1     |
| 加密配置                       | 工作模式       | 自动协商            |
| 维护工具                       |            |                 |
| 管理                         | DNS配置      |                 |
|                            | 主用DNS      | 8.8.8.8         |
|                            | 备用DNS      | 0.0.0.0         |
|                            | 戰认國关       |                 |
|                            | 協口         | GE1 T           |
|                            |            |                 |
|                            |            | 保存              |
|                            |            |                 |

#### 2 配置 SIP 中继

### 2.1 配置对接客户 SIP server 中继

登陆设备,在 SIP 配置—SIP 中继 菜单里添加一条 SIP 中继,网络接口绑定 GE1,"中

继名称"可以自定义填写,"对端地址"填 SIP 服务器的 IP 地址,"对端端口"配置 SIP 服务器的监听端口,其他项配置保持默认,不需要修改。如图:

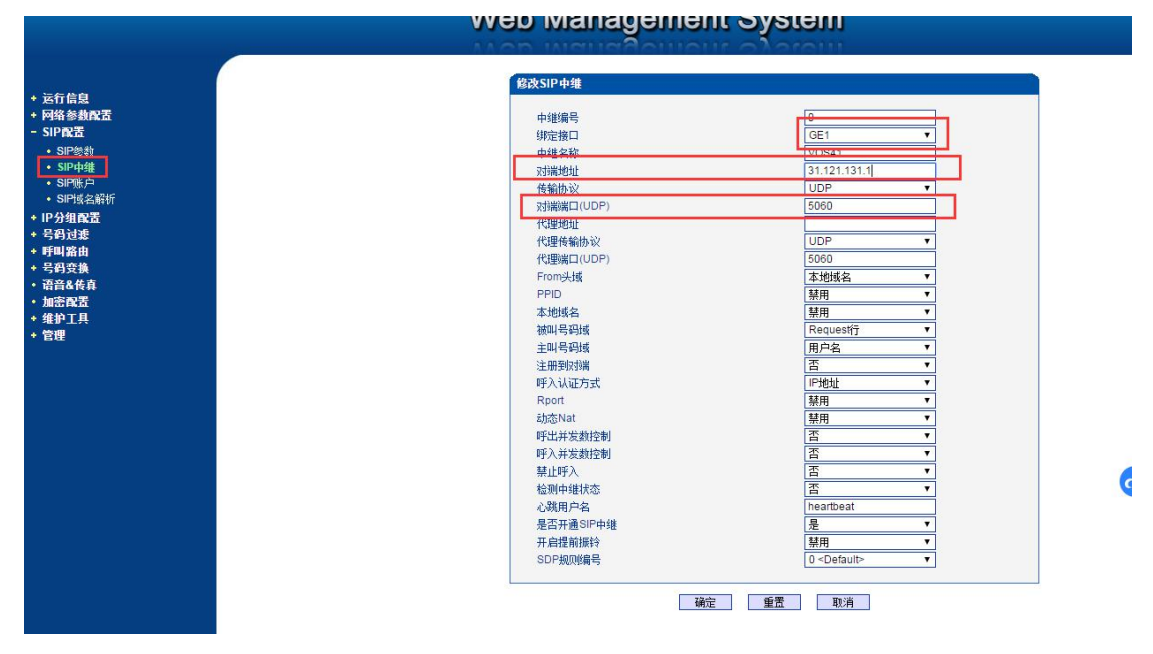

### 2.2 配置对接 IMS 对接中继

(1) 继续添加一条 SIP 中继, 配置对接 IMS 专线中继, (需要提前找运营商提供数据: 注 册域名, SBC 代理地址, SIP 端口以及注册账户)。添加的 SIP 中继绑定 GE0 口, "对端地 址"栏配置 IMS 域名; "代理地址"栏配置运营商提供的代理 IP; "From 头域"栏配置对端 域名; "注册到对端"选择是; "呼叫模式"选择 Access; "账户选择模式"可以配置轮询或 根据用户名; 其他选项保持默认, 如下图配置。

备注:账户选择模式配置轮询,往 IMS 呼出时主叫号码就是循环选择注册的账户;账户选择模式配置根据 用户名,往 IMS 呼出时是根据客户 SIP 服务器送的主叫号码来匹配 IMS 的注册账户,如果客户 SIP 服务器 送给转码主叫号码和 IMS 注册账户匹配不上,呼叫会失败。

5

|                                          | 中继编号      | 1                      |
|------------------------------------------|-----------|------------------------|
| + 运行信息                                   | 绑定接口      | GE0 V                  |
| + 网络参数配置                                 | 中继名称      | ims                    |
| + SDH配置                                  | 对端地址      | ims.gx.chinamobile.com |
| + PRI配置                                  | 传输协议      | UDP T                  |
| + SS7配置                                  | 对端端口(UDP) | 5060                   |
| + PSTN分组配置                               | 代理地址      | 183.211.6.89           |
| - SIP配置                                  | 代理传输协议    | UDP V                  |
| ◆ SIP参数                                  | 代理端口(UDP) | 5060                   |
| • SIP中继                                  | From头域    | 对端域名  ▼                |
| • SIP账户                                  | PPID      | 禁用  ▼                  |
| • SIP域名解析                                | 本地域名      | 禁用  ▼                  |
| • SIP冗余分组                                | 支持SIP-T   | <u>a</u>               |
| + 10分组配器                                 | 被叫号码域     | Request/7              |
|                                          | 主叫号码域     | 用户名 🔻                  |
|                                          | 注册到对端     | 是                      |
| * 时期通出                                   | 呼叫模式      | Access 🔻               |
| * 亏的失换                                   | 冗余模式      | <u>否 ▼</u>             |
|                                          | 账户选择模式    | 未配置                    |
| • 加密配置                                   | 账号认证模式    | 用户名                    |
| * 维护具                                    | 呼入认证方式    | IP地址 T                 |
| * 管理                                     | Rport     | ▼                      |
|                                          | 动态Nat     | 禁用 ▼                   |
|                                          | 静态Nat     | 禁用▼                    |
|                                          | 呼出并发数控制   | <u>a</u> •             |
|                                          | 呼入并发数控制   | <u></u>                |
|                                          | 禁止呼入      | · 否 •                  |
|                                          | 检测中继状态    | <u>否</u>               |
|                                          | 心跳用户名     | heartbeat              |
| 4. · · · · · · · · · · · · · · · · · · · | 是否开通SIP中继 | 是                      |

(2) 配置 ims 中继账号

由 ims 那边提供账户和密码,账号前面要添加+86 前缀,选择绑定 IMS 中继。

| 修改SIP账户                                    |                                                                                  |
|--------------------------------------------|----------------------------------------------------------------------------------|
| SIF账户编号<br><del>账户描述</del><br>SIF由继母号      | 0<br>[1<br>[1                                                                    |
| 用戶名<br>认证[D<br>密码<br>确认密码<br>違册周期<br>最大并发数 | +967713480002<br>-967713480002@ims.gx.chinamobil<br><br>300<br><br>65535<br><br> |

## 3 配置静态路由

如果同时使用两个网口,对接 IMS 专线接的 GE0 口, IMS 的代理地址和 GE0 的 IP 地址不在同一网段,就必须添加一条静态路由,如下图,

如果代理地址是 112.12.98.9,那么目的网段就设置 112.12.98.9,子网掩码设置 255.255.255.255,网关配置 GE0 网口的默认网关。

也可以设置一个网段:例如代理 IP 是 112.12.98.9,那么添加静态路由时目的网段配置 112.12.0.0,掩码配置 255.255.0.0,网关还是配置 GE0 网口的默认网关

| + 运行信息                                                                 | 修改IP路由表            |                                               |
|------------------------------------------------------------------------|--------------------|-----------------------------------------------|
| <ul> <li>阿络参数配置</li> <li>阿給配置</li> <li>時給配置</li> <li>時念印路由表</li> </ul> | 目的网段<br>子阿掩码<br>网关 | 111.12.98.9<br>255 255 255 255<br>172.16.41.1 |
|                                                                        |                    | · · · · · · · · · · · · · · · · · · ·         |
| * IP分组配置<br>* 号码过滤<br>* 呼叫路由                                           |                    |                                               |

备注: 如果只使用一个网口,则不需要配置静态路由。

## 4 配置出入局路由

(1) 配置从 SIP 服务器走 IMS 呼出路由

| 修改IP>IP路由 | 1055                                   |
|-----------|----------------------------------------|
| 奈可        | 1                                      |
| 来源类型      | 中继                                     |
| 中继类型      | SIP T                                  |
| IP中继编号    | 0 <vos41></vos41>                      |
| 被叫号码前缀    |                                        |
| 主叫号码前缀    |                                        |
| 目的类型      | 中继                                     |
| 中继类型      | SIP                                    |
| P中继编号     | 1 <ims></ims>                          |
| 过滤规则描写    | 205 «None»                             |
| 注意: 在被叫号码 | 補定 重责 取消<br>崩留 或者 主叫号码崩留 城中,可用 表示任意符号。 |

(2) 配置从 IMS 呼入路由

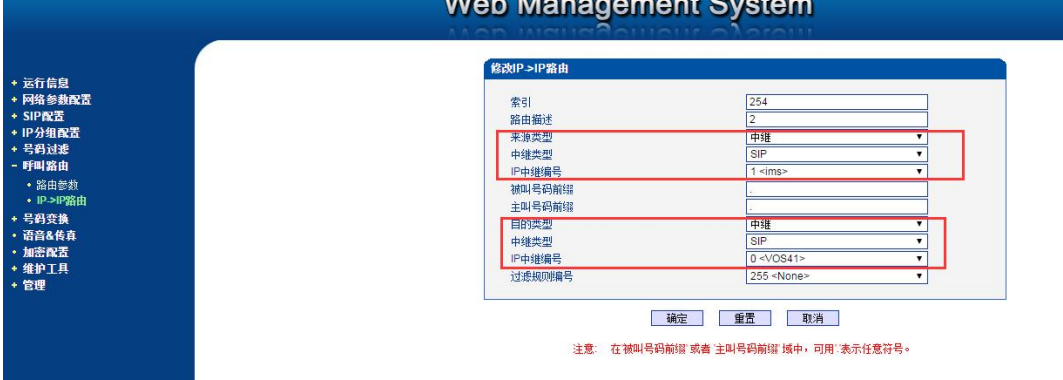

### Web Management System